# Acceso rápido a documentos

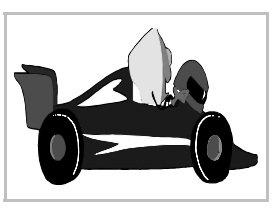

#### Programas y documentos

Tradicionalmente en la informática se ha trabajado desde el punto de vista de los programas: primero se ejecuta un programa y con él se crea un documento. Todo estaba enfocado a esta manera de trabajar. La herramienta (el programa) tenía prioridad sobre el producto (el documento).

El Macintosh introdujo la idea de que era más importante el documento que el programa. Propuso que el usuario pensara en qué documento deseaba crear y fuera el sistema operativo el que decidiera qué programa habría que usar. Microsoft Windows 95 copió esta idea y ha dado a los documentos más importancia que la que tenían en versiones anteriores (Windows 3.1 y otras).

El que esto sea o no una buena idea quizá sea algo muy personal; a algunas personas les parecerá fácil esta manera de trabajar, a otras no. En todo caso, siempre se puede seguir trabajando del modo tradicional. Microsoft Windows lo hace así internamente, pero consigue que el usuario vea las cosas de la forma nueva.

### Acceso desde el menú "Inicio"

Cada vez que un programa (que esté diseñado específicamente para Microsoft Windows 95 o versión superior) crea o modifica un documento, se lo notifica a Microsoft Windows. Éste se encarga de anotarlo en una lista de documentos. La lista se puede ver pulsando en el botón **Inicio**, opción **Documentos**, como se muestra a continuación.

Si se pulsa sobre uno de los documentos, Microsoft Windows arranca el programa que está capacitado para manejar ese tipo de fichero y se carga en ese momento. A los ojos del usuario, esto es como haber "abierto" o "arrancado" el documento, aunque realmente lo que haya ocurrido es que se ha arrancado un programa y éste ha leído un documento.

#### Borrado del menú "Documentos"

Para borrar todas las indicaciones de documentos que haya en la entrada **Documentos** se sigue este procedimiento: se pulsa el botón **Inicio**, se elige **Configuración** y luego **Barra de tareas**. En la ventana que aparece, se elige la ficha **Programas del menú Inicio**, que contiene la sección **Menú Documentos**, que se muestra a la

derecha; basta pulsar el botón **Borrar**. Naturalmente, no se borran los documentos en sí, sólo se borra su aparición en el menú.

## Acceso desde el escritorio

Se puede crear un icono en el escritorio que represente un documento (más adelante en el curso se explica cómo). Tendrá un aspecto parecido al que se muestra a la derecha. Cuando se haga una doble pulsación sobre el icono, se cargará el programa responsable y éste leerá el documento, igual que se explicó antes.

# Acceso desde "Ejecutar"

Si se pulsa el botón **Inicio** y se elige la opción **Ejecutar**, aparece el cuadro de diálogo **Ejecutar**, que se ve a la derecha. Si se escribe el nombre completo de un documento y se pulsa el botón **Aceptar**, se pone en funcionamiento el método ya explicado y queda abierto el documento.

## Registro de tipos de archivo

Como se ha podido comprobar, para que este método de trabajo pueda funcionar es necesario que Windows conozca qué programa debe lanzar para abrir un documento. Esto se consigue por medio del **registro**. La extensión de cada fichero determina qué tipo de fichero es (iincluso aunque sea incorrecto!). Cada extensión tiene asociado un programa que será el responsable de abrir ese tipo de fichero. Todas las asociaciones están almacenadas en el registro de Microsoft Windows, al que normalmente no acceden los usuarios. Cuando se instala un nuevo programa, se anotan nuevas asociaciones en el registro.

Simplemente como divertimento, veamos un método para "curiosear" estas asociaciones: se abre el Explorador, en el menú **Ver** se elige **Opciones** y en el cuadro de diálogo **Opciones** se elige la ficha **Tipos de archivo**, como se ve aquí: